## **User Manual**

# Elinx EIRM-EXTEND

## Managed Hardened 10/100BASE-TX Ethernet Extender

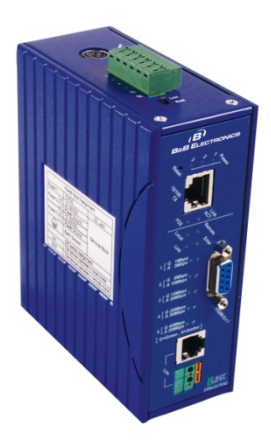

## Model EIRM-EXTEND

Documentation Number: EIRM-EXTEND-0411m

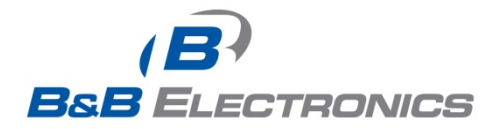

707 Dayton Road -- P.O. Box 1040 -- Ottawa, IL 61350 USA

 Website:
 www.bb-elec.com

 Sales e-mail:
 orders@bb-elec.com
 -- Fax (815) 433-5109

 Technical Support e-mail:
 support@bb.elec.com
 -- Fax (815) 433-5109

European Headquarters

B&B Electronics Westlink Commercial Park -- Oranmore, Co. Galway, Ireland Phone +353 91-792444 -- Fax +353 91-792445 Website: <u>www.bb-europe.com</u> Sales e-mail: <u>sales@bb-europe.com</u> Technical Support e-mail: <u>support@bb-europe.com</u>

B&B Electronics Mfg. Co. Inc.

This document contains information that is proprietary and confidential to B&B Electronics Mfg. Co. Inc. The methods described herein are for the exclusive use of B&B Electronics authorized personnel. Any unauthorized use or dissemination of the information contained in the document is strictly forbidden.

### **Table of Contents**

| Chapter 1 – Introduction                             | 1  |
|------------------------------------------------------|----|
| PRODUCT OVERVIEW                                     | 1  |
| PRODUCT FEATURES                                     | 1  |
| PACKING LIST                                         | 2  |
| One-Channel Hardened Managed Ethernet Extender       | 3  |
| PORTS                                                | 3  |
| TORIS                                                | 3  |
| DIP SWITCH                                           | 3  |
| FRONT PANEL & LEDS                                   |    |
| Installation                                         | 6  |
| SELECTING A SITE FOR THE EQUIPMENT                   | 6  |
| WIRING DIAGRAM                                       | 6  |
| DIN RAIL MOUNTING                                    |    |
| CONNECTING TO POWER                                  |    |
| 12VDC DC Jack                                        | 8  |
| Redundant DC Terminal Block Power Inputs             | 8  |
| Chapter 2 – Web-Based Browser Management             | 9  |
| LOGGING IN TO THE HARDENED MANAGED ETHERNET EXTENDER | 9  |
| IP Address                                           | 9  |
| Password                                             | 9  |
| UNDERSTANDING THE BROWSER INTERFACE                  | 10 |
| BASIC SETTINGS                                       | 11 |
| Network Settings                                     | 11 |
| Server Name Settings                                 | 12 |
| NTP Server Settings                                  | 13 |
| ADVANCED SETTINGS                                    | 13 |
| Lan Settings                                         | 14 |
| VDSL Settings                                        | 14 |
| SNMP Settings                                        | 17 |
| Link-Fault-Pass-Through Settings                     | 18 |
| Log Settings                                         | 18 |
| System Management                                    | 18 |
| Save Configuration                                   | 19 |
| Change Password                                      | 19 |
| Accessible List                                      | 20 |
| Restore Factory Default                              | 20 |
| Firmware Upgrade                                     | 21 |
| Reset VDSL                                           | 21 |

| Retrain VDSL                                | 22 |
|---------------------------------------------|----|
| System Log                                  | 23 |
| VDSL Status                                 | 24 |
| Restart                                     | 24 |
| Restart System                              | 24 |
| Chapter 3 – Command Line Console Management | 25 |
| System Management                           | 26 |
| System Management                           | 29 |
| Ethernet Extender Management                | 32 |
| NETWORK MANAGEMENT                          | 33 |
| NET-SNMP                                    | 34 |
| Specifications                              | 36 |
| NET-SNMP                                    | 38 |

B&B Electronics Mfg Co Inc – 707 Dayton Rd - PO Box 1040 - Ottawa IL 61350 - Ph 815-433-5100 - Fax 815-433-5104 – www.bb-elec.com B&B Electronics – Westlink Commercial Park – Oranmore, Galway, Ireland – Ph +353 91-792444 – Fax +353 91-792445 – www.bb-europe.com

## Chapter 1 – Introduction

The Hardened Managed Ethernet Extender provides one channel Ethernet over existing voice grade copper wire. This Hardened Managed Ethernet Extender solution is perfectly fitted in the industrial applications or rugged environment.

#### **Product Overview**

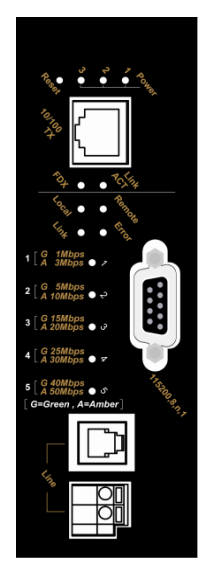

#### Product Features

- Meets NEMA TS1/TS2 Environmental requirements: temperature, shock, and vibration for traffic control equipment.
- Meets EN61000-6-2 & EN61000-6-4 EMC Generic Standard Immunity for industrial environment.
- Operates transparent to higher layer protocols such as TCP/IP.
- Ethernet port: Supports IEEE802.3/802.3u/802.3x. Auto-negotiation: 10/100Mbps, full/half-duplex; Auto MDI/MDIX.
- Ethernet Extender port: Asymmetrical or Symmetrical on the VDSL, full-duplex 59/31Mbps (downstream/upstream) asymmetrical or full-duplex 50Mbps symmetrical communications link over existing copper telephone line.
- One DIP switch for configuring Local (Loc) and Remote (Rmt).
- Ten speeds with speed indicator LEDs on front panel of unit, up to 50Mbps @ about 300meters (984ft.), down to 1Mbps @ about 1,900meters (6,233ft.).
- Supports RS-232 console, SNMP, Web Browser management.
- Operating voltage and Max. current consumption: 0.5A @ 12VDC, 0.25A @ 24VDC. Power consumption: 6W Max.
- Power Supply: Redundant 12-32VDC Terminal Block power inputs and 12VDC DC JACK with 100-240VAC external power supply.

- Field Wiring Terminal: Use Copper Conductors Only, 12-24 AWG torque value 7 lb-in.
- Operating temperature range @ -40°C to 75°C (-40°F to 167°F).

Tested for functional operation @ -40°C to 85°C (-40°F to 185°F).

UL508 Industrial Control Equipment certified Maximum Surrounding Air

Temperature @ 75°C (167°F).

- For use in Pollution Degree 2 Environment.
- Supports Din-Rail or Panel Mounting installation.

### Packing List

Please inspect the contents listed below, report any apparent damage or missing items immediately to our authorized reseller.

- The Hardened Managed Ethernet Extender
- User's Manual
- AC to DC Power Adaptor and Power Cable (optional)

# One-Channel Hardened Managed Ethernet Extender

### Ports

The Hardened Managed Ethernet Extender provides one Ethernet port RJ-45 (10/100Mbps) port and one Ethernet Extender port. The Ethernet Extender port, uses RJ-11 and Terminal Block connectors that will auto

The Ethernet Extender port, uses RJ-11 and Terminal Block connectors that will auto senses the speeds 1/3/5/10/15/20/25/30/40/50Mbps.

### Ethernet Extender Mode Settings

Ethernet Extender mode settings are DIP switch (Dual Inline Package) selectable. The switch is located on the top panel of the Hardened Managed Ethernet Extender.

### **DIP** switch

There is one pin on the DIP switch for Ethernet Extender mode settings. One unit must be set to LOC and one to RMT.

| Loc                               | Rmt                                |
|-----------------------------------|------------------------------------|
| The device operates in local mode | The device operates in remote mode |

### Front Panel & LEDs

#### LED Indicators

The LED indicators give you instant feedback on status of the Hardened Managed Ethernet Extender:

| LEDs               | State    | Indication                                                                                |
|--------------------|----------|-------------------------------------------------------------------------------------------|
| Power 1            | Steady   | Power on                                                                                  |
| Power 2<br>Power 3 | Off      | Power off                                                                                 |
| Ethernet           |          |                                                                                           |
|                    | Steady   | A valid Ethernet connection established                                                   |
| Link/ACT           | Flashing | Transmitting or receiving Ethernet data<br>ACT stands for ACTIVITY                        |
|                    | Off      | Neither valid Ethernet connection established nor<br>transmitting/receiving Ethernet data |
| FDX                | Steady   | Ethernet Connection in full-duplex mode<br>FDX stands for FULL-DUPLEX                     |
|                    | Off      | Ethernet Connection in half-duplex mode                                                   |
| Ethernet E         | xtender  |                                                                                           |
| 1                  | Green    | The Ethernet Extender port transmitting/receiving at 1Mbps, up to 1900M                   |
| 1                  | Amber    | The Ethernet Extender port transmitting/receiving at 3Mbps, up to 1800M                   |
| Green              |          | The Ethernet Extender port transmitting/receiving at 5Mbps, up to 1600M                   |
| 2                  | Amber    | The Ethernet Extender port transmitting/receiving at 10Mbps, up to 1400M                  |
| 2                  | Green    | The Ethernet Extender port transmitting/receiving at 15Mbps, up to 1200M                  |
| 3                  | Amber    | The Ethernet Extender port transmitting/receiving at 20Mbps, up to 1000M                  |
| 4                  | Green    | The Ethernet Extender port transmitting/receiving at 25Mbps, up to 800M                   |
| 4                  | Amber    | The Ethernet Extender port transmitting/receiving at 30Mbps, up to 700M                   |
| 5                  | Green    | The Ethernet Extender port transmitting/receiving at 40Mbps, up to 600M                   |
| 5                  | Amber    | The Ethernet Extender port transmitting/receiving at 50Mbps, up to 300M                   |
| Remote             | Steady   | The device operates in remote mode                                                        |
| Local              | Steady   | The device operates in local mode                                                         |
| Error              | Steady   | Error occurred                                                                            |
| Link               | Steady   | A valid connection established                                                            |

Manual Documentation Number: EIRM-EXTEND-1412m

4 B&B Electronics Mfg Co Inc – 707 Dayton Rd - PO Box 1040 - Ottawa IL 61350 - Ph 815-433-5100 - Fax 815-433-5104 - www.bb-elec.com B&B Electronics – Westlink Commercial Park – Oranmore, Galway, Ireland – Ph +353 91-792444 – Fax +353 91-792445 – www.bb-europe.com

#### The 10/100Base-TX and Ethernet Extender Connectors

#### The 10/100Base-TX Connection

The following lists the pinouts of 10/100Base-TX RJ-45 port.

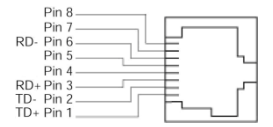

| Pin | Regular Ports          | Uplink ports           |
|-----|------------------------|------------------------|
| 1   | Output Transmit Data + | Input Receive Data +   |
| 2   | Output Transmit Data - | Input Receive Data -   |
| 3   | Input Receive Data +   | Output Transmit Data + |
| 4   | NC                     | NC                     |
| 5   | NC                     | NC                     |
| 6   | Input Receive Data -   | Output Transmit Data - |
| 7   | NC                     | NC                     |
| 8   | NC                     | NC                     |

#### The Ethernet Extender Connection

The RJ-11 and Terminal Block port pinouts:

Pin 3: Tip, Pin 4: Ring.

Use a telephone line to connect two RJ-11 or Terminal Block ports between two Hardened Ethernet Extenders. Connections are straight through or crossover.

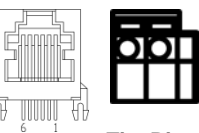

**Tip Ring** 

#### Warning: Inappropriate operation might cause the damage of Terminal Block.

### Installation

This chapter gives step-by-step installation instructions for the Hardened Managed Ethernet Extender.

### Selecting a Site for the Equipment

As with any electric device, you should place the equipment where it will not be subjected to extreme temperatures, humidity, or electromagnetic interference. Specifically, the site you select should meet the following requirements:

- The Surrounding Air temperature should be between -34 to 60 degrees • Celsius
- The relative humidity should be less than 95 percent, non-condensing. ٠
- Surrounding electrical devices should not exceed the electromagnetic . field (RFC) standards.
- Make sure that the equipment receives adequate ventilation. Do not . block the ventilation holes of the equipment.
- The power outlet should be within 1.8 meters of the product. .

### Wiring Diagram

Field Wiring Terminal Markings: Use Copper Conductors Only, 60/75°C, wire range 12-24 AWG, torque value 7 lb-in.

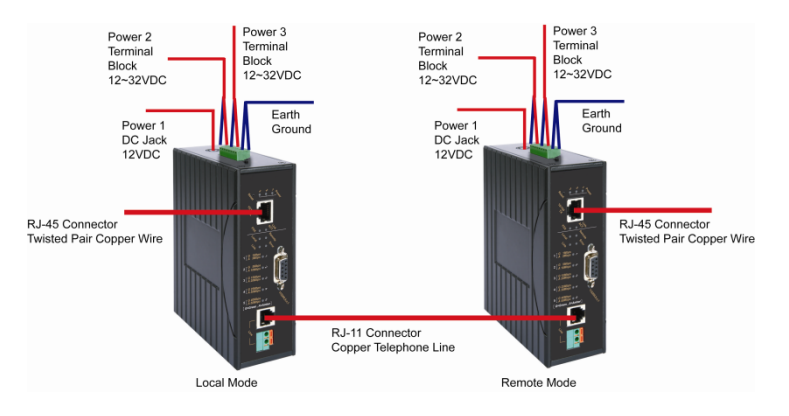

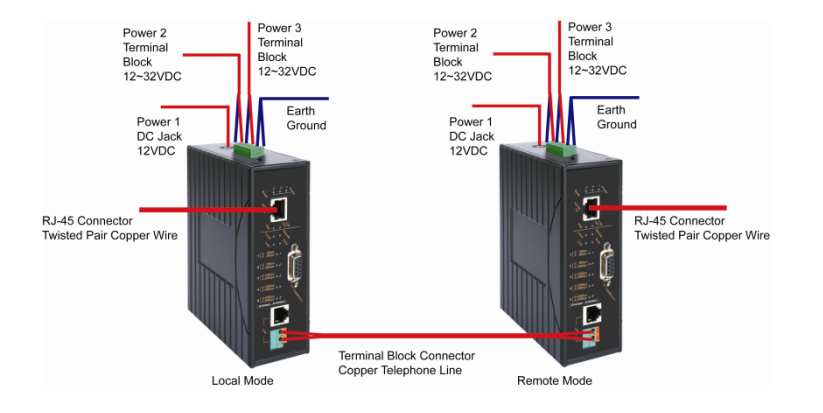

### **DIN Rail Mounting**

- Fix the DIN rail attachment plate to the back panel of the Hardened Managed Ethernet Extender.
- Installation: Place the Hardened Managed Ethernet Extender on the DIN rail from above using the slot. Push the front of the Hardened Managed Ethernet Extender toward the mounting surface until it audibly snaps into place.
- Removal: Pull out the lower edge and then remove the Hardened Managed Ethernet Extender from the DIN rail.

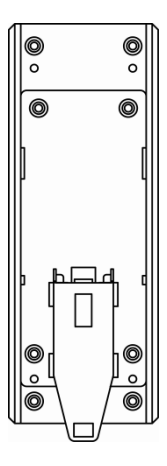

#### **Connecting to Power**

Redundant DC Terminal Block Power Inputs or 12VDC DC Jack:

### 12VDC DC Jack

Step 1: Connect the supplied AC to DC power adapter to the receptacle on the topside of the Hardened Managed Ethernet Extender.

Step 2: Connect the power cord to the AC to DC power adapter and attach the plug into a standard AC outlet with the appropriate AC voltage.

### Redundant DC Terminal Block Power Inputs

There are two pairs of power inputs can be used to power up this device. You only need to have one power input connected to run the Hardened Managed Ethernet Extender.

Step 1: Connect the DC power cord to the plug-able terminal block on the Hardened Managed Ethernet Extender, and then plug it into a standard DC outlet.

Step 2: Disconnect the power cord if you want to shut down the Hardened Managed Ethernet Extender.

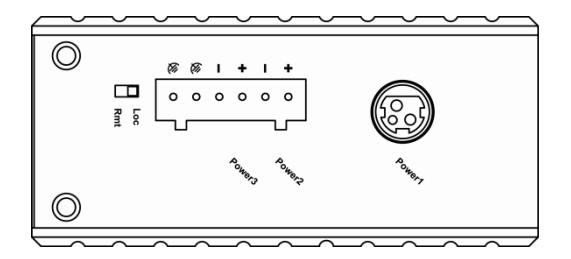

| Power Input Assignment |                                    |              |                |  |  |
|------------------------|------------------------------------|--------------|----------------|--|--|
| Power1                 |                                    | 12VDC        | DC Jack        |  |  |
| Dowor?                 |                                    | 12-32VDC     |                |  |  |
| Fowerz                 |                                    | Power Ground |                |  |  |
| Dowor?                 |                                    | 12-32VDC     | Terminal Block |  |  |
| Fowers                 |                                    | Power Ground |                |  |  |
|                        |                                    | Earth Ground |                |  |  |
| DIP Switch Assignment  |                                    |              |                |  |  |
| Loc                    | The device operates in local mode  |              |                |  |  |
| Rmt                    | The device operates in remote mode |              |                |  |  |

### Chapter 2 – Web-Based Browser Management

The Hardened Managed Ethernet Extender provides a web-based browser interface for configuring and managing the Hardened Managed Ethernet Extender. This interface allows you to access the Hardened Managed Ethernet Extender using a preferred web browser.

This chapter describes how to configure the Hardened Managed Ethernet Extender using its web-based browser interface.

# Logging in to The Hardened Managed Ethernet Extender

| Windows Internet Explorer           |          |              |            |            |           |      |
|-------------------------------------|----------|--------------|------------|------------|-----------|------|
| 😋 🗣 🖻 http://192.168.1.10/first.asp |          | 🖌 🔄 🗶 ಶ bing |            |            |           | ρ.   |
| Eile Edit View Favorites Tools Help |          |              |            |            |           |      |
| 🚖 Favorites 🏾 🍘                     |          | 🔓 • 📾 • 🖻    | 🖶 🔹 Bage 🕶 | ≦afety ▼   | Tools 🕶 🤅 | 9- 3 |
|                                     |          |              |            |            |           | ^    |
|                                     |          |              |            |            |           |      |
|                                     | Password |              |            |            |           |      |
|                                     | Submit   |              |            |            |           |      |
|                                     |          |              |            |            |           |      |
|                                     |          |              |            |            |           |      |
|                                     |          |              |            |            |           |      |
|                                     |          |              |            |            |           |      |
|                                     |          |              |            |            |           |      |
|                                     |          |              |            |            |           |      |
|                                     |          |              |            |            |           |      |
|                                     |          |              |            |            |           |      |
|                                     |          |              |            |            |           |      |
|                                     |          |              |            |            |           |      |
|                                     |          |              |            |            |           | ~    |
| Done                                |          | 😝 1          | internet   | <b>A</b> . | ₹ 100%    | •    |

#### **IP Address**

In your web browser, specify the IP address of the Hardened Managed Ethernet Extender. Default IP address is 192.168.1.10.

#### Password

Enter the factory default password (no password) or user-defined password. Then select the "Submit" button to log on to the Hardened Managed Ethernet Extender.

#### Understanding the Browser Interface

The web browser interface provides groups of point-and-select buttons at the left field of the screen for configuring and managing the Hardened Managed Ethernet Extender.

| Microsoft Internet Explorer                                                                  |                                                                                                    |                                                                                                    |                                                                                                    |
|----------------------------------------------------------------------------------------------|----------------------------------------------------------------------------------------------------|----------------------------------------------------------------------------------------------------|----------------------------------------------------------------------------------------------------|
| Eile Edit View Favorites Tools Help                                                          |                                                                                                    |                                                                                                    | ar and a second second s |
| 🌀 Back 🔹 🕥 · 🖹 📓 🏠 🔎 S                                                                       | earch 👷 Favorites 🕢 🔗                                                                                                    | • 😓 🗃 🚳                                                                                                    |                                                                                                    |
| Address 🗃 http://192.168.1.10/index.asp                                                      |                                                                                                    |                                                                                                    | Go Links **                                                                                                    |
|                                                                                              |                                                                                                    |                                                                                                    |                                                                                                    |
| Management VDSL Ethernet Extender                                                            | Welcome to []                                                                                                    |                                                                                                    |                                                                                                    |
| Basis Settings     Advanced Settings     System Management     System Monitoring     Setsart | Model name<br>Server name<br>Firmware version<br>Paddress<br>Link fault-pass-through<br>M/C address<br>SneedPouler(Status)<br>Flow Control(Clatus)<br>SneedPouler(Contguration)<br>VDSL sneed<br>VDSL Mode<br>UDSL Mode | []<br>[Ver A3]<br>[Ver A3]<br>[0543b]<br>[0543b]<br>[0543b]<br>[100[F]<br>[00643b]<br>[AUTO]<br>[AUTO]<br>[UOCAL]<br>[UOCAL]<br>[UOCAL]<br>[0064.05 up 4 min ] |                                                                                                    |
| Done                                                                                         |                                                                                                    | Reload                                                                                                    | 🕲 Internet 🚦                                                                                                    |

#### **Basic Settings**

Network Settings, Server Name Settings, NTP Server Settings

#### **Advanced Settings**

Lan Settings, VDSL Settings, SNMP Settings, Link-Fault-Pass-Through Settings, Log Settings

#### System Management

Save Configuration, Change Password, Accessible List, Restore Factory Default, Firmware Upgrade, Reset VDSL, Retrain VDSL

#### System Monitoring

System Log, VDSL Status

#### Restart

**Restart System** 

### **Basic Settings**

| Windows Internet Explor                                           | er               |               |                    |          |           |         |
|-------------------------------------------------------------------|------------------|---------------|--------------------|----------|-----------|---------|
| 🚱 🗣 🖻 http://192.168.1.10/inde                                    | lasp             | ✓ 49 ×        | 🖉 bing             |          |           | ρ.      |
| Eile Edit View Favorites Tools                                    | jelp             |               |                    |          |           |         |
| 👷 Favorites 🏾 🍘                                                   |                  | 6             | • 🖾 · 🖾 🖶 • Bage • | Safety 🕶 | Tgols 🕶 🕯 | 0- ·S   |
|                                                                   |                  |               |                    |          |           |         |
| Management VDSL Ethernet Extender<br>© Overview<br>Basic Settings | Network Settings |               |                    |          |           |         |
| P Network Settings                                                | IP configuration | Static V      | letwork Settings   |          |           |         |
| Server Name Settings                                              | IP address       | 192.168.1.10  |                    |          |           |         |
| DNTP Server Settings                                              | Netmask          | 255.255.255.0 |                    |          |           |         |
| Advanced Settings     System Management                           | Gateway          |               |                    |          |           |         |
| System Management     System Monitoring                           | DNS server 1     |               |                    |          |           |         |
| 🖲 🔯 Restart                                                       | DNS server 2     |               |                    |          |           |         |
|                                                                   | DNS server 3     |               |                    |          |           |         |
|                                                                   | DNS server 4     |               |                    |          |           |         |
|                                                                   |                  | Re            | load Submit        |          |           |         |
| Done                                                              |                  |               | 😜 Internet         | 4g •     | € 1009    | 6 • .:: |

#### **Network Settings**

- IP configuration: Select "IP configuration" drop-down menu to choose "Static" or "DHCP" from the "IP configuration" drop-down list for the Hardened Managed Ethernet Extender to use a static IP or dynamic IP address (the IP address will be automatically assigned by DHCP server over the network).
- 2. IP address: Select "IP Address" text box and type a new address to change the IP Address.
- 3. Netmask: Select "Netmask" text box and type a new address to change the Netmask.
- 4. Gateway: Select the text box and type a new address to change the Gateway.
- 5. DNS server 1, 2, 3, 4: Select the text box and type a new address to change the DNS server.
- 6. Reload: Select "Reload" button to reload previous settings.
- 7. Submit: Select "Submit" button to apply new settings.

| Windows Internet Explore                                                                                                    | er                                                                  |                                   |
|----------------------------------------------------------------------------------------------------|---------------------------------------------------------------------|-----------------------------------|
| 🚱 🗣 🔊 http://192.168.1.10/inde:                                                                                                    | asp 💌 🛃 🗶 ಶ bing                                                    | P -                               |
| Eile Edit View Favorites Tools                                                                                                    | elp                                                                 |                                   |
| 👷 Favorites 🏾 🏉                                                                                                    |                                                                     | 🖶 🔹 Page 👻 Safety 👻 Tools 👻 🚳 🖛 🦓 |
| Management VDSL Ethernet Extender Overview Basic Settings Network Settings NTP Server Sattings Advanced Settings Advanced Settings System Management System Management System Management System Management System Management System Management Recard | Server Name Settings Server Name Settings Server name Recost Eucomt |                                   |
| Done                                                                                                    | 😜 Inte                                                              | rnet 🚳 • 🔍 100% • 🧃               |

#### Server Name Settings

- Server name: Select "Server Name" text box. Type a server name if it is blank, or replace the current server name with a new one.
- 2. Reload: Select "Reload" button to reload previous settings.
- 3. Submit: Select "Submit" button to apply new settings.

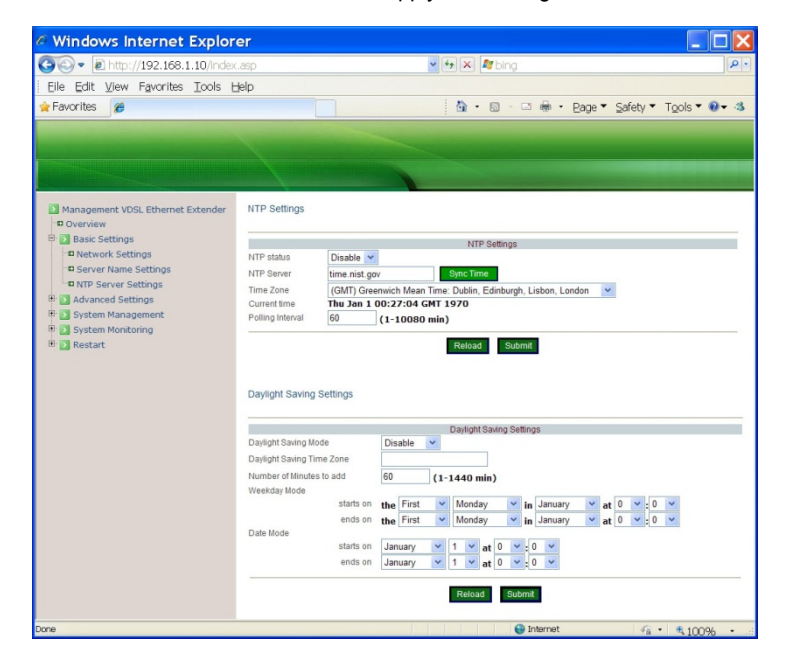

### **NTP Server Settings**

NTP Settings:

- 1. NTP status: Select "NTP status" drop-down menu to select "Enable" or "Disable" from the "NTP status" drop-down list to enable or disable NTP.
- NTP Server: Select "NTP Server" text box to enter URL or IP address of NTP server.
- 3. Sync Time: Select "Sync Time" button to synchronize system time of Hardened Managed Ethernet Extender with NTP server.
- 4. Time Zone: Select "Time Zone" drop-down menu to select a different time zone from the "Time Zone" drop-down list.
- 5. Polling Interval (1-10080 min): Select "Polling Interval" text box to enter polling interval for requesting updated NTP information.
- 6. Reload: Select "Reload" button to reload previous settings.
- 7. Submit: Select "Submit" button to apply new settings.

Daylight Saving Settings:

- Daylight Saving Mode: Select "Daylight Saving Mode" drop-down menu to select "Enable" or "Disable" from the "Daylight Saving Mode" drop-down list to enable or disable Daylight Saving settings.
- 2. Daylight Saving Time Zone: Select "Daylight Saving Time Zone" text box to enter a name for Daylight Saving Time Zone.
- 3. Number of Minutes to add (1-1440 min): Select "Number of Minutes to add" text box to enter the amount of time to constitute your local Daylight Saving offset.
- 4. Weekday Mode: Choose the week of the month, the day of the week, and the time that Daylight Saving will start on and end.
- 5. Date Mode: Choose the month, the day of the month, and the time that Daylight Saving will start on and end.
- 6. Reload: Select "Reload" button to reload previous settings.
- 7. Submit: Select "Submit" button to apply new settings.

| Windows Internet Explore                                                                  | r            |        |                                |                   |
|-------------------------------------------------------------------------------------------|--------------|--------|--------------------------------|-------------------|
| 🚱 🗣 🖻 http://192.168.1.10/index.a                                                         |              |        | 🖌 🔄 🗶 ಶ bing                   | 2                 |
| Eile Edit ⊻iew Favorites Tools He                                                         | lp           |        |                                |                   |
| 👷 Favorites 🏾 🍘                                                                           |              |        | 🚵 • 🖾 · 🗆 🖶 • Bage • Safet     | y 🕶 Tools 🕶 🛛 🖝 🍕 |
|                                                                                           |              |        |                                |                   |
|                                                                                           |              |        | A REAL PROPERTY AND ADDRESS OF |                   |
| Management VDSL Ethernet Extender<br>Overview                                             | Lan Settings |        |                                |                   |
| Basic Settings                                                                            | Auto G       | Enable | Disable(Fixed)                 |                   |
| P Lan Settings                                                                            | Speed (      | 100M   | 10M                            |                   |
| DVDSL Settings                                                                            | Duplex       | Full   | Half                           |                   |
| SNMP Settings     Link-Fault-Pass-Through Settings     Log Settings     System Management |              |        | Reload Submit                  |                   |
| System Monitoring     Sestart                                                             |              |        |                                |                   |
|                                                                                           |              |        |                                |                   |

#### Advanced Settings

#### Lan Settings

- 1. Auto: Select "Enable" or "Disable" to enable or disable auto negotiation for Ethernet port of the Hardened Managed Ethernet Extender.
- Speed: Check "100M" or "10M" to set the speed of Ethernet port to 100Mbps or 10Mbps.
- 3. Duplex: Check "Full" or "Half" to set the duplex mode of Ethernet port to Full Duplex or Half Duplex.
- 4. Reload: Select "Reload" button to reload previous settings.
- 5. Submit: Select "Submit" button to apply new settings.

#### VDSL Settings

The Ethernet Extender port of this Hardened Managed Ethernet Extender can support asymmetric mode (default setting) or symmetric mode for upstream and downstream transmission.

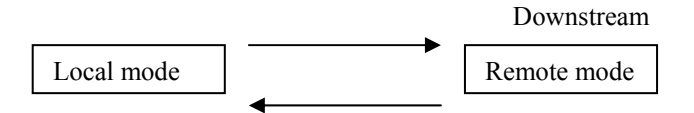

One requirement is to set Fixed Rate for Local mode Hardened Managed Ethernet Extender. You will not have to set Fixed Rate for Remote mode Hardened Managed Ethernet Extender. Local mode Hardened Managed Ethernet Extender will dominate Fixed Rate for this pair. When Hardened Managed Ethernet Extender is set to Local mode, the speed LEDs will follow downstream speed. And when Hardened Managed Ethernet Extender is set to Remote mode, the speed LEDs will follow upstream speed.

| Microsoft Internet Explorer                                                                                                    |                                                              |                                                                                      |                  |
|----------------------------------------------------------------------------------------------------|--------------------------------------------------------------|--------------------------------------------------------------------------------------|------------------|
| Eile Edit View Favorites Tools Help                                                                                                    |                                                              |                                                                                      | <b>R</b>         |
| 🌀 Back 🔹 🕥 - 💌 📓 🏠 🔎 Se                                                                                                    | arch 📌 Favorites 🥝                                           | 🖉 • 😓 📨 🥸                                                                            |                  |
| Address 🗃 http://192.168.1.10/index.asp                                                                                                    |                                                              |                                                                                      | 🖌 🛃 Go 🛛 Links 🎽 |
|                                                                                                    |                                                              |                                                                                      |                  |
| Management VDSL Ethernet Extender Coverview  Advanced Settings  Advanced Settings  SNMP Settings SNMP Settings SNMP Settings Log Settings Log Settings S System Management  S System Management  S System Management  S System Management  S System Management  S System Management  Management  Mana | VDSL Settings<br>Asymmetric Mode<br>Max: Speed<br>Fixed Rate | VDSL Settings<br>© Enable<br>Disable<br>Disable<br>Disable<br>bps<br>Rotoad<br>Cumrt |                  |
| Done                                                                                                    |                                                              | 🔮 li                                                                                 | nternet          |

#### 14

Manual Documentation Number: EIRM-EXTEND-1412m

B&B Electronics Mfg Co Inc – 707 Dayton Rd - PO Box 1040 - Ottawa IL 61350 - Ph 815-433-5100 - Fax 815-433-5104 – www.bb-elec.com B&B Electronics – Westlink Commercial Park – Oranmore, Galway, Ireland – Ph +353 91-792444 – Fax +353 91-792445 – www.bb-europe.com Enable Asymmetric Mode:

- 1. Asymmetric Mode: Check "Enable" to enable asymmetric mode for Ethernet Extender port of the Hardened Managed Ethernet Extender.
- Fixed Rate: Select "Fixed Rate" drop-down menu to disable fixed speed rate or select a fixed speed rate for Ethernet Extender port from the "Fixed Rate" dropdown list.

| Fixed Ra | te: bps |
|----------|---------|
| Disable  |         |
| 59M /    |         |
| 31M      |         |
| 52M /    |         |
| 24M      |         |
| 47M /    |         |
| 14M      |         |
| 42M / 8M |         |
| 35M / 6M |         |
| 28M / 5M |         |
| 25M / 2M |         |
| 22M / 1M |         |
| 14M / 1M |         |
| 1M / 1M  |         |

- 3. Reload: Select "Reload" button to reload previous settings.
- 4. Submit: Select "Submit" button to apply new settings.

| A Microsoft Internet Explorer                                                                                                    |                                                              |                                                                             | ×  |
|----------------------------------------------------------------------------------------------------|--------------------------------------------------------------|-----------------------------------------------------------------------------|----|
| Eile Edit View Favorites Tools Help                                                                                                    |                                                              |                                                                             | ł  |
| 🌀 Back 🔹 🕥 - 🖹 🗟 🐔 🔎 S                                                                                                    | earch ☆ Favorites 🔞                                          | 🛛 🖉 🛬 🖂 🎕                                                                   |    |
| Address an http://192.168.1.10/index.asp                                                                                                    |                                                              | 💌 🛃 Go 🛛 Links                                                              | >> |
|                                                                                                    |                                                              |                                                                             |    |
| Management VDSL Ethernet Extender     Overrive     Advanced Settings     Jasic Settings     Jasic Settings     SNMP Settings     SNMP Settings     Unit-Fault-Pass-Through Settings     Link-Fault-Pass-Through Settings     Ling Settings     System Monitoring     System Monitoring     Setting | VDSL Settings<br>Asymmetric Mode<br>Max: Speed<br>Fixed Rate | VDSL Settings<br>C Enable © Disable<br>SOM v bps<br>Disable v bps<br>Reload |    |
| Done                                                                                                    |                                                              | 🔮 Internet                                                                  | :  |

Disable Asymmetric Mode:

- 1. Asymmetric Mode: Check "Disable" to disable asymmetric mode for Ethernet Extender port of the Hardened Managed Ethernet Extender.
- 2. Max. Speed: Select "Max. Speed" drop-down menu to select a maximum speed for Ethernet Extender port from the "Max. Speed" drop-down list.

Max. Speed: bps

 Fixed Rate: Select "Fixed Rate" drop-down menu to disable fixed speed rate or select a fixed speed rate for Ethernet Extender port from the "Fixed Rate" dropdown list.

| Fixed Ra | te: bps |
|----------|---------|
| Disable  |         |
| 50M      |         |
| 40M      |         |
| 30M      |         |
| 25M      |         |
| 20M      |         |
| 15M      |         |
| 10M      |         |
| 5M       |         |
| 3M       |         |
| 1M       |         |

- 4. Reload: Select "Reload" button to reload previous settings.
- 5. Submit: Select "Submit" button to apply new settings.

| Windows Internet Explor            | er                              |             |                    |              |               |
|------------------------------------|---------------------------------|-------------|--------------------|--------------|---------------|
| 🚱 🗣 🖻 http://192.168.1.10/index    | .asp                            | 🖌 🖅 🗶 🕅 bin | g                  |              | P -           |
| Eile Edit View Favorites Tools E   | jelp                            |             |                    |              |               |
| 👷 Favorites 🏾 🍘                    |                                 | 👌 • 🔊       | 🖾 🖶 • Bage         | e 🔹 Safety 🔹 | Tools • 🛛 • 🕉 |
|                                    |                                 |             |                    |              |               |
| Management VDSL Ethernet Extender  | SNMP Settings                   |             |                    |              |               |
| C Advanced Settings                | Get community                   | SNMP Set    | Ings               |              | _             |
| D Lan Settings                     | Set community                   |             | private            | _            |               |
| VDSL Settings                      | sysContact                      |             | localhost          |              |               |
| D Link Fault Dage Through Settings | sysLocation                     |             | Location           |              |               |
| D Log Settings                     | sysDescr                        |             |                    |              |               |
| 🖲 🔝 System Management              | IP of remote SNMP trap receiver |             |                    |              |               |
| 🖲 🔝 System Monitoring              | IP of remote SNMP trap receiver |             |                    |              |               |
| Restart                            | IP of remote SNMP trap receiver |             |                    |              |               |
|                                    | IP of remote SNMP trap receiver |             |                    |              |               |
|                                    |                                 | Reload      | Submit             |              |               |
| Done                               |                                 |             | \varTheta Internet | 4 ·          | • • 100% •:   |

#### **SNMP** Settings

- 1. Get community: Select the "Get community" textbox and specify a get community name.
- 2. Set community: Select the "Set Community" textbox and specify a set community name.
- sysContact: Select the "sysContact" textbox and specify a new contact for SNMP.
- sysLocation: Select the "sysLocation" textbox and specify a new location for SNMP.
- sysDescr: Select the "sysDescr" textbox and specify a new description for SNMP.
- IP of remote SNMP trap receiver: For each "IP of remote SNMP trap receiver", Select the "IP of remote SNMP trap receiver" textbox and specify an IP address of remote SNMP trap receiver.
- 7. Reload: Select "Reload" button to reload previous settings.
- 8. Submit: Select "Submit" button to apply new settings.

| Ø Windows Internet Explor                                                                                                    | er                     |                                                                           |                              |
|----------------------------------------------------------------------------------------------------|------------------------|---------------------------------------------------------------------------|------------------------------|
| 🚱 🗣 🖻 http://192.168.1.10/index                                                                                                    | Casp                   | 🚽 🛃 🗶 🦉 bing                                                              | • 9                          |
| Eile Edit View Favorites Tools b                                                                                                    | delp                   |                                                                           |                              |
| 🚖 Favorites 🏾 🍘                                                                                                    |                        | 👌 • 🖾 - 🗆 🖶 • B                                                           | age ▼ Safety ▼ Tools ▼ 🛛 ▼ 🖏 |
| Management VDSL Ethernet Extender     Overview     Sasic Settings     Advanced Settings     USL Settings     USL Settings     USL Settings     Link-Fault-Pass-Through Settings     Log Settings     System Management     System Monitoring     Restart | Link-Fault-Pass-Throug | Dugh Setting<br>Link-Fault-Pass-Through S<br>gh O Enable<br>Reload Submit | eting<br>⊙ Disable           |
| Done                                                                                                    |                        | 🕥 Internet                                                                |                              |

#### Manual Documentation Number: EIRM-EXTEND-1412m

B&B Electronics Mfg Co Inc – 707 Dayton Rd - PO Box 1040 - Ottawa IL 61350 - Ph 815-433-5100 - Fax 815-433-5104 – www.bb-elec.com B&B Electronics – Westlink Commercial Park – Oranmore, Galway, Ireland – Ph +353 91-792444 – Fax +353 91-792445 – www.bb-europe.com

17

#### Link-Fault-Pass-Through Settings

- 1. Link-Fault-Pass-Through: Check "Enable" or "Disable" to enable or disable linkfault-pass-through for the Hardened Managed Ethernet Extender.
- 2. Reload: Select "Reload" button to reload previous settings.
- 3. Submit: Select "Submit" button to apply new settings.

| Windows Internet Explore                                                                                                    | er                |              |                  |                               |
|----------------------------------------------------------------------------------------------------|-------------------|--------------|------------------|-------------------------------|
| 🚱 🗢 🖻 http://192.168.1.10/index                                                                                                    | .asp              | 🚽 🛃 🗶 ಶ bing |                  | P -                           |
| Eile Edit View Favorites Tools E                                                                                                    | lelp              |              |                  |                               |
| 👷 Favorites 🏾 🍘                                                                                                    |                   | 💧 • 🖻 •      | 🖃 🖶 🝷 Bage 🔻 Sa  | fety 🔻 T <u>o</u> ols 🕶 🔞 🕶 🚳 |
| Management VDSL Ethernet Extender                                                                                                    | Event Log Setting |              |                  |                               |
| Basic Settings                                                                                                    |                   | Ev           | ent Log Setting  |                               |
| Advanced Settings     Lan Settings                                                                                                    | Event Log         | Enable       |                  | Submit                        |
| DVDSL Settings                                                                                                    | Log File Transfer |              | (TFTP server ip) | Transfer                      |
| SNMP Settings     Link-Fault-Pass-Through Settings     Link-Fault-Pass-Through Settings     System Management     System Monitoring     Restart |                   |              |                  |                               |
| Done                                                                                                    |                   |              | 🕑 Internet       | 🕼 • 🔍 100% • 🧃                |

### Log Settings

- 1. Event Log: Check or uncheck "Enable" to enable or disable Event Log Setting for the Hardened Managed Ethernet Extender.
- 2. Log File Transfer: Select the "Log File Transfer" textbox and specify the IP address of TFTP server.
- 3. Submit: Select "Submit" button to apply new settings.
- 4. Transfer: Select "Transfer" button to transfer log file to TFTP server.

### System Management

| Ø Windows Internet Explo                                                                                                    | rer                |                              |                        |
|----------------------------------------------------------------------------------------------------|--------------------|------------------------------|------------------------|
| 🚱 🗣 🖻 http://192.168.1.10/inde                                                                                                    | extasp             | 🖌 🏍 🖉 bing                   | P •                    |
| Eile Edit View Favorites Tools                                                                                                    | Help               |                              |                        |
| 🚖 Favorites 🏾 🍘                                                                                                    |                    | 🛅 🔹 🖾 👘 💼 🗧 Bage 🔻           | Safety 🕶 Tools 🕶 📵 🕶 🤹 |
|                                                                                                    |                    |                              |                        |
| Management VDSL Ethernet Extender     Overview     Basic Settings     Jadvanced Settings     System Management     System Management     Grange Password     Accessible List     Restart VDSL     Retrain VDSL     System Monitoring     Set Restart | Save Configuration | Save Configuration<br>Bubmit |                        |
| Done                                                                                                    |                    | 😜 Internet                   | - € 100% ·             |

#### 18

#### Manual Documentation Number: EIRM-EXTEND-1412m

B&B Electronics Mfg Co Inc – 707 Dayton Rd - PO Box 1040 - Ottawa IL 61350 - Ph 815-433-5100 - Fax 815-433-5104 - www.bb-elec.com B&B Electronics – Westlink Commercial Park – Oranmore, Galway, Ireland – Ph +353 91-792444 – Fax +353 91-792445 – www.bb-europe.com

### Save Configuration

1. Submit: Select "Submit" button to save configuration.

| Windows Internet Explor                                                                                                    | er                                                                  |                             |               |
|----------------------------------------------------------------------------------------------------|---------------------------------------------------------------------|-----------------------------|---------------|
| 😋 🗣 🖻 http://192.168.1.10/inde                                                                                                    | lasp                                                                | 🚽 🐓 🗶 ಶ bing                | P •           |
| Eile Edit View Favorites Tools                                                                                                    | jelp                                                                |                             |               |
| 👷 Favorites 🏾 🍘                                                                                                    |                                                                     | 🚵 🔹 🖾 👘 💼 🔹 Bage 🔻 Safety 🕶 | Tools 🕶 🔞 🕶 🍕 |
|                                                                                                    |                                                                     |                             |               |
| Management VDSL Ethernet Extender     Overview     Basic Settings     System Management     Save Configuration     Change Password                                                                                                    | Change Password<br>Old password<br>New password<br>Comfirm password | Pastword                    |               |
| Accessible List     Bestore Factory Default     Firmware Upgrade     Reset VDSL     Betrain VDSL     Setter Monitoring     Accessible Accessible Acce |                                                                     | Gubmit                      |               |
| Done                                                                                                    |                                                                     | 😝 Internet 🗸                | • \$100% •    |

#### Change Password

- 1. Old password: Select "Old password" text box and type in the old password.
- 2. New password: Select "New password" text box and type in the new password.
- Confirm password: Select "Confirm password" text box. Type the same password in "New password" text box again to verify it.
- 4. Submit: Select "Submit" button to apply new settings.

| Windows Internet Explore                                                                                                    | er                  |                                                                                                    |                                |                |         |      |
|----------------------------------------------------------------------------------------------------|---------------------|----------------------------------------------------------------------------------------------------|--------------------------------|----------------|---------|------|
| 🚱 - 🔊 http://192.168.1.10/inde:                                                                                                    | Casp                | ✓ <sup>6</sup> 7 ×                                                                                                    | / bing                         |                |         | 2.   |
| File Edit View Favorites Tools                                                                                                    | Help                |                                                                                                    |                                |                |         |      |
| 🔶 Favorites 🛛 🖉                                                                                                    |                     | ) i 🏠 -                                                                                                    |                                | age • Safety • | Tools - | 0-3  |
| Favorites     Forces     Forces     For | Accessible IP & MAC | List<br>List<br>Cable<br>Cable<br>Ca | Ibe responded. P List Mac List | safety •       | Tgols • |      |
|                                                                                                    |                     | Rei                                                                                                    | Submit                         |                |         |      |
| Done                                                                                                    |                     |                                                                                                    | 😝 Internet                     | 4 <u>6</u> -   | \$ 100  | %•.: |

#### Manual Documentation Number: EIRM-EXTEND-1412m

B&B Electronics Mfg Co Inc – 707 Dayton Rd - PO Box 1040 - Ottawa IL 61350 - Ph 815-433-5100 - Fax 815-433-5104 – www.bb-elec.com B&B Electronics – Westlink Commercial Park – Oranmore, Galway, Ireland – Ph +353 91-792444 – Fax +353 91-792445 – www.bb-europe.com

#### Accessible List

- 1. Only packets with following enabled source IP/MAC will be responded: Check this option to enable the following accessible source IP/MAC list. Uncheck this option will allow all source IP/MAC's connection request.
- 2. IP1 ~ 8: Select "IP1 ~ 8" text box and specify IP addresses that can access to the Ethernet port on the Hardened Managed Ethernet Extender. Check "Enable" option to enable the IP addresses.
- 3. MAC1 ~ 8: Select "MAC1 ~ 8" text box and specify MAC addresses that can access to the Ethernet port on the Hardened Managed Ethernet Extender. Check "Enable" option to enable the MAC addresses.
- 4. Reload: Select "Reload" button to reload previous settings.
- 5. Submit: Select "Submit" button to apply new settings.

| C Windows Internet Explore                                                                                                    | er                                                                                                    |                        |
|----------------------------------------------------------------------------------------------------|----------------------------------------------------------------------------------------------------|------------------------|
| 🚱 🗣 🖻 http://192.168.1.10/index                                                                                                    | asp 💌 🄄 🗶 ಶ bing                                                                                                    | P -                    |
| Eile Edit ⊻iew Favorites Tools E                                                                                                    | elp                                                                                                    |                        |
| 🚖 Favorites 🏾 🍘                                                                                                    | 🚵 🔹 🗟 👘 🖻 🖶 Page 🔻                                                                                                    | Safety ▼ Tools ▼ 🛛 ▼ 🖏 |
|                                                                                                    | Common for                                                                                                    |                        |
| Management VDSL Ethernet Extender     Overview     Basic Settings     Advanced Settings     System Management     Save Configuration     Chapter Desrured  | Restore Factory Default Restore Factory Default           Restore Factory Default           Restore Factory defaults. (all)           Restore factory defaults except networking settings. |                        |
| Change Solution     Conceptible List     Restore Factory Default     Firmware Upgrade     Reset VDSL     Reset VDSL     Settain VDSL     System Monitoring | Şubmit                                                                                                    |                        |
| * 🖸 Restart                                                                                                    |                                                                                                    |                        |
| Line                                                                                                    | Unternet 😈                                                                                                    | *≜ * ≪100% *           |

### **Restore Factory Default**

- 1. Restore Password Only: Check this option to restore the factory default password.
- 2. Restore factory defaults (all): Check this option to restore the Hardened Managed Ethernet Extender to the factory default values.
- Restore factory defaults except networking settings: Check this option to restore 3. the Hardened Managed Ethernet Extender to the factory default values but keep networking settings of the Hardened Managed Ethernet Extender.
- 4. Submit: Select "Submit" button to apply new settings.

| Ø Windows Internet Explore                                                                                                    | er                                             |                   |                             |
|----------------------------------------------------------------------------------------------------|------------------------------------------------|-------------------|-----------------------------|
| 🚱 🗣 🖻 http://192.168.1.10/index.                                                                                                    | .asp                                           | y 🔄 🗶 🌌 bing      | ρ.                          |
| Eile Edit View Favorites Iools H                                                                                                    | jelp                                           |                   |                             |
| 👷 Favorites 🏾 🍘                                                                                                    |                                                | 🛅 • 🖾 - 🖾 🖶 • Bag | je ▼ Safety ▼ Tools ▼ 🚱 ◄ 🖏 |
| Management VDSL Ethernet Extender     Overview     Statis Settings     Advanced Settings     Syste Management     Save Configuration     Change Password     Accessible List     Restore Factory Default     PReset VDSL     Retrain VDSL     Retrain VDSL     System Monitoring | Firmware Upgrade<br>Filename<br>TFTP server IP | Firmware Upgrade  |                             |
| B Restart                                                                                                    |                                                | Internet          | - € 100% · .                |

#### Firmware Upgrade

- 1. Filename: Select "Filename" text box and type the name of the file that you intend to upgrade it to the Hardened Managed Ethernet Extender.
- TFTP server IP: Select the "TFTP server IP" textbox and specify the IP address of TFTP server.
- 3. Submit: Select "Submit" button to apply new settings.

| Windows Internet Explore                                                                                                    | er         |                                                                  |                        |
|----------------------------------------------------------------------------------------------------|------------|------------------------------------------------------------------|------------------------|
| 🚱 🗣 🖻 http://192.168.1.10/index                                                                                                    | .asp       | 🗸 🖅 🗙 🖉 bing                                                     | P-                     |
| Eile Edit View Favorites Tools E                                                                                                    | jelp       |                                                                  |                        |
| 🚖 Favorites 🏾 🍘                                                                                                    |            | 🛅 🔹 🖾 🚽 🖶 🔹 Bage 👻 Safety 💌                                      | T <u>o</u> ols ▼ 🚱 ▼ 🐴 |
|                                                                                                    |            |                                                                  |                        |
| Management VDSL Ethernet Extender     Overview     Bass Sathigs     Advanced Settings     System Management     Ocases Configuration     Change Password     Change Password     Restore Factory Default     P Restore Upgrade     Reset VDSL     Restare Upgrade     Reset VDSL     Restare     System Monotoning     Restare | Reset VDSL | Reset (POS)<br>To renegolisate Ethernet Estander port<br>Studmit |                        |
| Done                                                                                                    |            | 🚱 Internet 🦛                                                     | • • 100% •             |

#### **Reset VDSL**

1. Submit: Select "Submit" button to re-negotiate Ethernet Extender port.

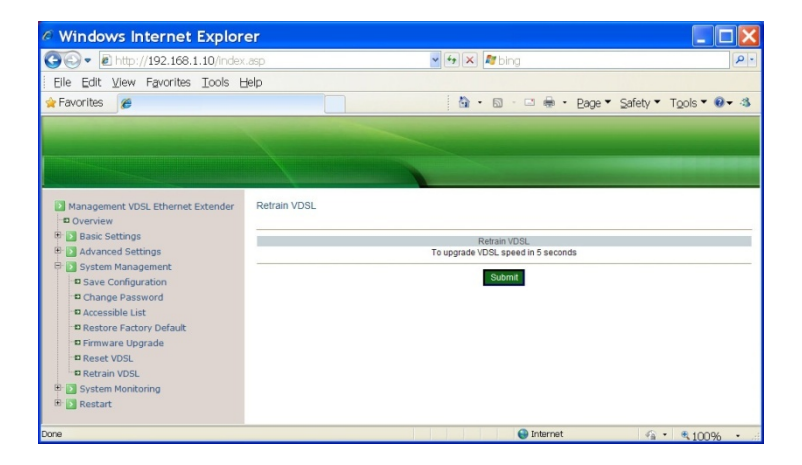

#### **Retrain VDSL**

1. Submit: Select "Submit" button to attempt a higher link speed for the Ethernet Extender port. For example, the current link speed of Ethernet Extender port is at 25Mbps. The user can select the "Submit" button which will allow the Ethernet Extender port attempt a link at 30Mbps.

#### System Monitoring

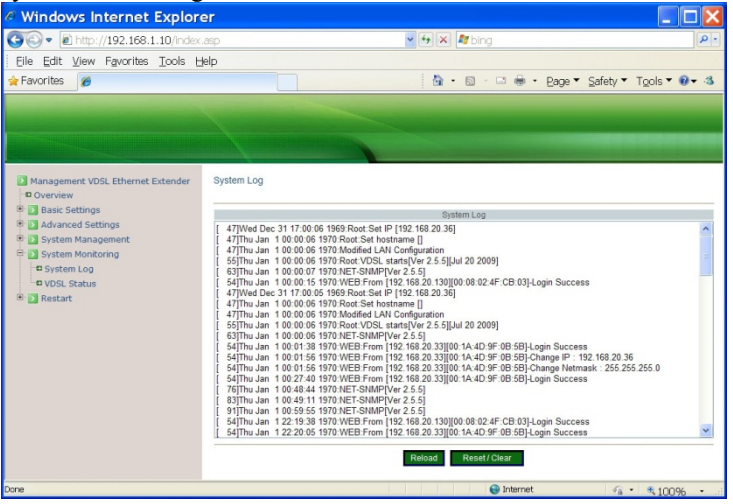

#### System Log

- 1. Reload: Select the "Reload" button to reload the system log of the Hardened Managed Ethernet Extender.
- Reset / Clear: Select "Reset / Clear" button to reset and clean the system log of the Hardened Managed Ethernet Extender.

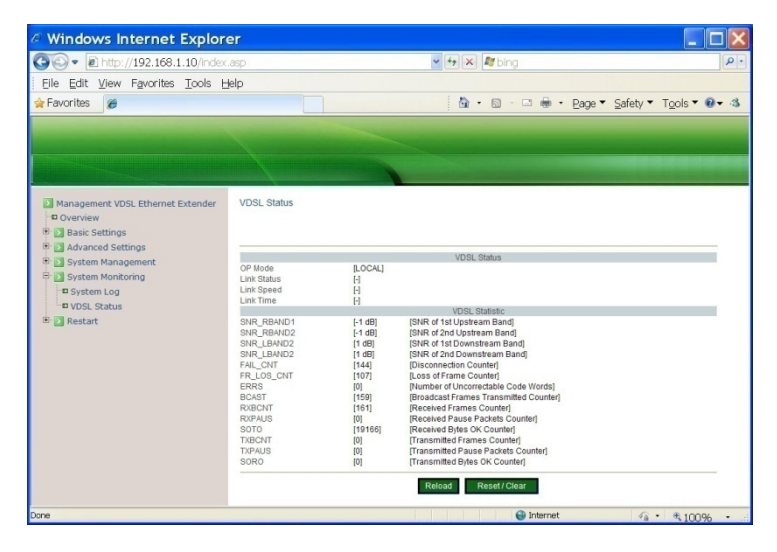

#### Manual Documentation Number: EIRM-EXTEND-1412m 23 B&B Electronics Mfg Co Inc - 707 Dayton Rd - PO Box 1040 - Ottawa IL 61350 - Ph 815-433-5100 - Fax 815-433-5104 - www.bb-elec.com B&B Electronics - Westlink Commercial Park - Oranmore, Galway, Ireland - Ph +353 91-792444 - Fax +353 91-792445 - www.bb-europe.com

#### VDSL Status

- 1. Reload: Select the "Reload" button to reload the VDSL status of the Hardened Managed Ethernet Extender.
- 2. Reset / Clear: Select "Reset / Clear" button to reset and clean the VDSL status of the Hardened Managed Ethernet Extender.

#### Restart

| Windows Internet Explor                                                                       | er                            |                        |
|-----------------------------------------------------------------------------------------------|-------------------------------|------------------------|
| 🚱 🗣 🖻 http://192.168.1.10/index                                                               | asp 🖌 🍕 🗶 🖉 bing              | P -                    |
| Eile Edit View Favorites Tools E                                                              | lelp                          |                        |
| 👷 Favorites 🏾 🍘                                                                               | 🚵 🔹 🖾 👘 🖬 🔤 Bage 🔻 Safety 🕶   | T <u>o</u> ols ▼ 🛛 ▼ 🖏 |
| Management VDSL Ethernet Extender     Coverview     Basic Settings                            | Restart System Restart System |                        |
| Advanced Settings     System Management     System Monitoring     Restart     HRestart System | Sudmit                        |                        |
| Done                                                                                          | 😜 Internet 🦓 🖛                | \$100% .               |

#### **Restart System**

1. Submit: Select "Submit" button to restart the Hardened Managed Ethernet Extender.

### Chapter 3 – Command Line Console Management

The Hardened Managed Ethernet Extender provides a command line console interface for configuration purposes. The Hardened Managed Ethernet Extender can be configured either locally through its RS-232 port or remotely via a Telnet session. For the later, you must specify an IP address for the switch first.

This chapter describes how to configure the Hardened Managed Ethernet Extender using its console by Commend Line.

Connect the DB9 straight cable to the DCE female RS-232 serial port of the device to the DTE male RS-232 serial port of the terminal or computer running the terminal emulation application.

Direct access to the administration console is achieved by directly connecting a terminal or a PC equipped with a terminal-emulation program (such as HyperTerminal) to the Hardened Managed Ethernet Extender console port.

When using the management method, configure the terminal-emulation program to use the following parameters (you can change these settings after login):

[Default parameters] 115,200bps 8 data bits No parity 1 stop bit

At the login: prompt just type in "root" and press <Enter>.

At the **Password:** prompt just press <Enter> to logon to the Hardened Managed Ethernet Extender.

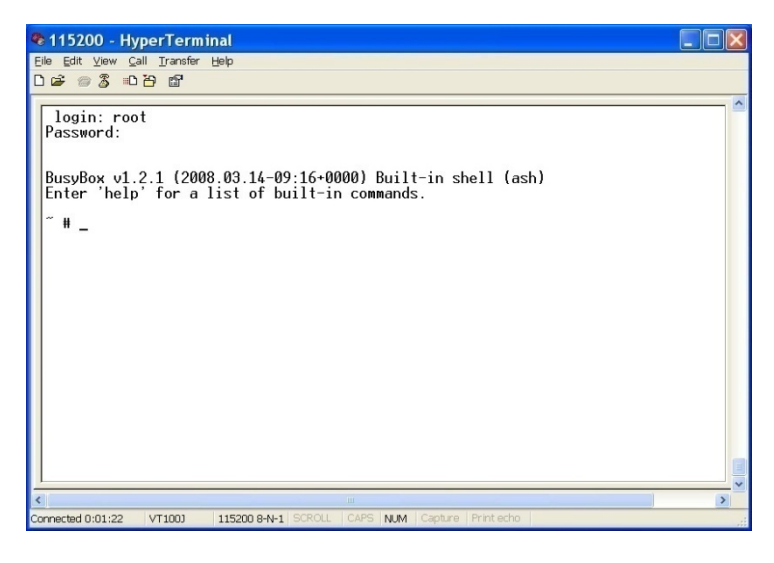

#### Manual Documentation Number: EIRM-EXTEND-1412m

25

The basic commands in the Command Line Interface (CLI) are listed in the following table.

#### System Management

| Command                            | Command Description                |
|------------------------------------|------------------------------------|
| sys uptime                         | Display system uptime.             |
| sys date                           | Display system date and time.      |
| sys date –s MMDDhhmmYYYY.ss        | Set system date and time.          |
| <b>MM</b> : Month                  |                                    |
| <b>DD</b> : Day                    |                                    |
| hh: Hour                           |                                    |
| <b>mm</b> : Minute                 |                                    |
| YYYY: Year                         |                                    |
| ss: Second                         |                                    |
| sys hostname                       | Display system name.               |
| sys hostname <b>hostname</b>       | Set system name.                   |
| sys snmp                           | Display SNMP settings.             |
| sys snmp disp                      | Display SNMP settings.             |
| sys snmp getcommunity              | Display SNMP GetRequest            |
|                                    | community.                         |
| sys snmp getcommunity              | Set SNMP GetRequest                |
| CommunityName                      | community.                         |
| sys snmp setcommunity              | Display SNMP SetRequest            |
|                                    | community.                         |
| sys snmp setcommunity              | Set SNMP SetRequest                |
| CommunityName                      | community.                         |
| sys snmp syslocation               | Display location of the device.    |
| sys snmp syslocation location      | Set location of the device.        |
| sys snmp syscontact                | Display contact person for the     |
|                                    | device.                            |
| sys snmp syscontact contact        | Set contact person for the device. |
| sys snmp sysdescr                  | Display description of the device. |
| sys snmp sysdescr description      | Set description for the device.    |
| sys snmp trapdest add <b>IP</b>    | Add destination IP address of      |
|                                    | SNMP trap.                         |
| sys snmp trapdest delete <b>IP</b> | Delete destination IP address of   |
|                                    | SNMP trap.                         |
| sys passwd                         | Set new password.                  |
| sys actl on                        | Set access control ON to the       |
|                                    | device.                            |
| sys actl off                       | Set access control OFF to the      |
|                                    | device.                            |
| sys actl disp                      | Display access control settings.   |

| sys actl add mac MAC                   | Add MAC address to accessible      |  |
|----------------------------------------|------------------------------------|--|
|                                        | list.                              |  |
| sys actl add ip <b>IP</b>              | Add IP address to accessible list. |  |
| sys actl del mac index                 | Remove index_th MAC address        |  |
|                                        | from accessible list.              |  |
| sys actl del ip <b>index</b>           | Remove index_th IP address from    |  |
|                                        | accessible list.                   |  |
| sys actl del mac all                   | Remove all MAC addresses from      |  |
|                                        | accessible list.                   |  |
| sys actl del ip all                    | Remove all IP addresses from       |  |
|                                        | accessible list.                   |  |
| sys actl enable mac <b>index</b>       | Enable index_th MAC address        |  |
|                                        | from accessible list.              |  |
| sys actl enable ip <b>index</b>        | Enable index_th IP address from    |  |
|                                        | accessible list.                   |  |
| sys actl disable mac <b>index</b>      | Disable index_th MAC address       |  |
|                                        | from accessible list.              |  |
| sys actl disable ip <b>index</b>       | Disable index_th IP address from   |  |
|                                        | accessible list.                   |  |
| sys reboot                             | Reboot system.                     |  |
| sys reset level l                      | Restore default password.          |  |
| sys reset level2                       | Restore factory default.           |  |
| sys reset level3                       | Restore factory default except     |  |
|                                        | network settings.                  |  |
| sys ntp                                | Display NTP settings.              |  |
| sys ntp on                             | Set NTP ON.                        |  |
| sys ntp off                            | Set NIP OFF.                       |  |
| sys ntp server IP                      | Set IP address of NTP time server  |  |
|                                        | to the device.                     |  |
| sys ntp zone time_zone                 | Set NTP time zone to the device.   |  |
| time_zone: $\pm 12.0 \approx \pm 12.0$ | Set menors time OFF                |  |
| sys summer-time off                    | Set summer-time OFF.               |  |
| sys summer-time time_zone weekday      | Set summer-time ON in the          |  |
| week day month infiniti week day       | weekday mode.                      |  |
| month minim onset                      | Sat summar time ON in the data     |  |
| sys summer-time time_zone date date    | set summer-time ON in the date     |  |
| offset                                 | moue.                              |  |
| sys log                                | Display log settings               |  |
| sys log on                             | Set log ON                         |  |
| sys log off                            | Set log OFF                        |  |
| sys log on                             | Clear content of log               |  |
| sys log send <b>IP</b>                 | Send the log file to TFTP server   |  |
| eve log disp                           | Display log settings               |  |
| sys log ulsp                           | Display log scalles.               |  |

Manual Documentation Number: EIRM-EXTEND-1412m 27 B&B Electronics Mfg Co Inc – 707 Dayton Rd - PO Box 1040 - Ottawa IL 61350 - Ph 815-433-5100 - Fax 815-433-5104 – www.bb-elec.com B&B Electronics – Westlink Commercial Park – Oranmore, Galway, Ireland – Ph +353 91-792444 – Fax +353 91-792445 – www.bb-europe.com

| sys upgrade <b>IP filename</b> | Upgrade system with new         |
|--------------------------------|---------------------------------|
|                                | firmware from a TFTP server.    |
| sys lfpt                       | Display Link Fault Pass Through |
|                                | settings.                       |
| sys lfpt on                    | Set Link Fault Pass Through ON. |
| sys lfpt off                   | Set Link Fault Pass Through     |
|                                | OFF.                            |

The basic commands in the Command Line Interface (CLI) are listed in the following table.

### System Management

| Command                            | Command Description                |
|------------------------------------|------------------------------------|
| sys uptime                         | Display system uptime.             |
| sys date                           | Display system date and time.      |
| sys date –s MMDDhhmmYYYY.ss        | Set system date and time.          |
| <b>MM</b> : Month                  |                                    |
| DD: Day                            |                                    |
| <b>hh</b> : Hour                   |                                    |
| mm: Minute                         |                                    |
| YYYY: Year                         |                                    |
| ss: Second                         |                                    |
| sys hostname                       | Display system name.               |
| sys hostname hostname              | Set system name.                   |
| sys snmp                           | Display SNMP settings.             |
| sys snmp disp                      | Display SNMP settings.             |
| sys snmp getcommunity              | Display SNMP GetRequest            |
|                                    | community.                         |
| sys snmp getcommunity              | Set SNMP GetRequest                |
| CommunityName                      | community.                         |
| sys snmp setcommunity              | Display SNMP SetRequest            |
|                                    | community.                         |
| sys snmp setcommunity              | Set SNMP SetRequest                |
| CommunityName                      | community.                         |
| sys snmp syslocation               | Display location of the device.    |
| sys snmp syslocation location      | Set location of the device.        |
| sys snmp syscontact                | Display contact person for the     |
|                                    | device.                            |
| sys snmp syscontact contact        | Set contact person for the device. |
| sys snmp sysdescr                  | Display description of the device. |
| sys snmp sysdescr description      | Set description for the device.    |
| sys snmp trapdest add <b>IP</b>    | Add destination IP address of      |
|                                    | SNMP trap.                         |
| sys snmp trapdest delete <b>IP</b> | Delete destination IP address of   |
|                                    | SNMP trap.                         |
| sys passwd                         | Set new password.                  |
| sys actl on                        | Set access control ON to the       |
|                                    | device.                            |
| sys actl off                       | Set access control OFF to the      |
|                                    | device.                            |
| sys actl disp                      | Display access control settings.   |
| sys actl add mac MAC               | Add MAC address to accessible      |
|                                    | list.                              |
| sys actl add ip <b>IP</b>          | Add IP address to accessible list. |

#### Manual Documentation Number: EIRM-EXTEND-1412m

B&B Electronics Mfg Co Inc – 707 Dayton Rd - PO Box 1040 - Ottawa IL 61350 - Ph 815-433-5100 - Fax 815-433-5104 – www.bb-elec.com B&B Electronics – Westlink Commercial Park – Oranmore, Galway, Ireland – Ph +353 91-792444 – Fax +353 91-792445 – www.bb-europe.com

| sys actl del mac index                   | Remove index_th MAC address       |
|------------------------------------------|-----------------------------------|
|                                          | from accessible list.             |
| sys actl del ip <b>index</b>             | Remove index th IP address from   |
|                                          | accessible list.                  |
| sys actl del mac all                     | Remove all MAC addresses from     |
|                                          | accessible list.                  |
| sys actl del ip all                      | Remove all IP addresses from      |
|                                          | accessible list.                  |
| sys actl enable mac <b>index</b>         | Enable index_th MAC address       |
|                                          | from accessible list.             |
| sys actl enable ip <b>index</b>          | Enable index_th IP address from   |
|                                          | accessible list.                  |
| sys actl disable mac index               | Disable index_th MAC address      |
|                                          | from accessible list.             |
| sys actl disable ip <b>index</b>         | Disable index_th IP address from  |
|                                          | accessible list.                  |
| sys reboot                               | Reboot system.                    |
| sys reset level1                         | Restore default password.         |
| sys reset level2                         | Restore factory default.          |
| sys reset level3                         | Restore factory default except    |
|                                          | network settings.                 |
| sys ntp                                  | Display NTP settings.             |
| sys ntp on                               | Set NTP ON.                       |
| sys ntp off                              | Set NTP OFF.                      |
| sys ntp server <b>IP</b>                 | Set IP address of NTP time server |
|                                          | to the device.                    |
| sys ntp zone time_zone                   | Set NTP time zone to the device.  |
| $\mathbf{time}_{zone: +12.0 \sim -12.0}$ | Catana OFF                        |
| sys summer-time off                      | Set summer-time OFF.              |
| sys summer-time time_zone weekday        | Set summer-time ON in the         |
| month hhimm offset                       | weekday mode.                     |
| sys summer time time zone date date      | Set summer time ON in the date    |
| month hh:mm date month hh:mm             | mode                              |
| offset                                   | mode.                             |
| sys log                                  | Display log settings              |
| sys log on                               | Set log ON                        |
| sys log off                              | Set log OFF.                      |
| sys log reset                            | Clear content of log.             |
| svs log send <b>IP</b>                   | Send the log file to TFTP server  |
| svs log disp                             | Display log settings.             |
| sys upgrade <b>IP filename</b>           | Upgrade system with new           |
|                                          | firmware from a TFTP server.      |
| sys lfpt                                 | Display Link Fault Pass Through   |

<sup>30</sup> Manual Documentation Number: EIRM-EXTEND-1412m B&B Electronics Mfg Co Inc – 707 Dayton Rd - PO Box 1040 - Ottawa IL 61350 - Ph 815-433-5100 - Fax 815-433-5104 - *www.bb-elec.com* B&B Electronics – Westlink Commercial Park – Oranmore, Galway, Ireland – Ph +353 91-792444 – Fax +353 91-792445 – *www.bb-europe.com* 

|              | settings.                       |
|--------------|---------------------------------|
| sys lfpt on  | Set Link Fault Pass Through ON. |
| sys lfpt off | Set Link Fault Pass Through     |
|              | OFF.                            |

| Command                     | Command Description                    |
|-----------------------------|----------------------------------------|
| vdsl status                 | Display link performance of            |
|                             | Ethernet Extender port.                |
| vdsl counter                | Display statistic counter of           |
|                             | Ethernet Extender port.                |
| vdsl disp                   | Display settings of Ethernet           |
| _                           | Extender port.                         |
| vdsl reset chip             | Reset chip of Ethernet Extender        |
|                             | port.                                  |
| vdsl reset counter          | Reset counter of Ethernet              |
|                             | Extender port.                         |
| vdsl au                     | Display auto upgrade settings of       |
|                             | Ethernet Extender port.                |
| vdsl au disp                | Display auto upgrade settings of       |
|                             | Ethernet Extender port.                |
| vdsl au level <b>number</b> | Set auto upgrade level for             |
| <b>number</b> : 0 ~ 9       | Ethernet Extender port.                |
| vdsl fixedrate level_number | Set fixed rate level $(-1 \sim 9)$ for |
| level_number: $-1 \sim 9$   | Ethernet Extender port, -1 to          |
|                             | represent disable.                     |
| vdsl retrain                | Upgrade speed of Ethernet              |
|                             | Extender port.                         |
| vdsl asym-mode on           | Asymmetric mode is enabled.            |
| vdsl asym-mode off          | Asymmetric mode is disabled.           |

#### Ethernet Extender Management

#### Network Management

| Command                                    | Command Description                |  |
|--------------------------------------------|------------------------------------|--|
| net ifconfig                               | Display network configuration.     |  |
| net ifconfig disp                          | Display network configuration.     |  |
| net ifconfig ip <b>IP</b>                  | Set IP address to the device.      |  |
| <b>IP</b> : IP address of the device       |                                    |  |
| net ifconfig netmask <b>IP</b>             | Set netmask address to the device. |  |
| <b>IP</b> : netmask address for the device |                                    |  |
| net ifconfig up                            | Activate network interface.        |  |
| net ifconfig down                          | Shutdown network interface.        |  |
| net ping <b>IP</b>                         | Send ICMP ECHO_REQUEST to          |  |
| <b>IP</b> : IP address                     | network hosts.                     |  |
| net arp                                    | Display ARP table.                 |  |
| net gateway                                | Display gateway settings.          |  |
| net gateway disp                           | Display gateway settings.          |  |
| net gateway add <b>IP</b>                  | Add gateway address to the         |  |
| <b>IP</b> : gateway address                | device.                            |  |
| net gateway del <b>IP</b>                  | Remove gateway address from        |  |
| <b>IP</b> : gateway address                | the device.                        |  |
| net dns                                    | Display DNS settings.              |  |
| net dns disp                               | Display DNS settings.              |  |
| net dns add <b>IP</b>                      | Add DNS address to the device.     |  |
| <b>IP</b> : DNS address                    |                                    |  |
| net dns del <b>IP</b>                      | Remove DNS address from the        |  |
| IP: DNS address                            | device.                            |  |
| net dhcp                                   | Display DHCP settings.             |  |
| net dhcp disp                              | Display DHCP settings.             |  |
| net dhcp on                                | Set the device to get IP address   |  |
|                                            | from DHCP server.                  |  |
| net dhcp off                               | Set IP address to the device       |  |
|                                            | manually.                          |  |
| net dhcp renew                             | Set the device to get new IP       |  |
|                                            | address from DHCP server.          |  |
| net an                                     | Display auto negotiation settings. |  |
| net an disp                                | Display auto negotiation settings. |  |
| net an on                                  | Set auto negotiation ON.           |  |
| net an off                                 | Set auto negotiation OFF.          |  |
| net an speed <b>speed</b>                  | Set LAN speed.                     |  |
| <b>speed</b> : 10 or 100                   |                                    |  |
| net an duplex <b>duplex</b>                | Set LAN duplex mode.               |  |
| duplex: half or full                       |                                    |  |
| net disp                                   | Display all settings.              |  |

Manual Documentation Number: EIRM-EXTEND-1412m

## **NET-SNMP**

| Object         | Name               | Type            | Value Setting | Description            |
|----------------|--------------------|-----------------|---------------|------------------------|
| Model          |                    |                 | C C           |                        |
|                | modeName           | String(R/W)     | String        |                        |
|                | serialNumber       | String(R/W)     | String        |                        |
|                | versionHW          | String(R/W)     | String        |                        |
|                | versionSW          | String(R/W)     | String        |                        |
| mconf          |                    | 5(11)           | 0             |                        |
|                | sysContact         | String(R/W)     | String        |                        |
|                | sysDescr           | String(R/W)     | String        |                        |
|                | sysLocation        | String(R/W)     | String        |                        |
|                | machineName        | String(R/W)     | String        |                        |
|                | Dhen               | String(R/W)     | "1" or "0"    |                        |
|                | Ntn                | String(R/W)     | "1" or "0"    |                        |
|                | ntnServer          | String(R/W)     | IP or String  |                        |
|                | timezone           | String(R/W)     | String        | Time Zone              |
|                | amtOffset          | String(P/W)     | 12.0 + 12.0   | GMT Offset             |
|                | ntnPollingInterval | String(R/W)     | 1, 10080      | GWIT Offset            |
|                |                    | Sung(K/W)       | 1~10080       |                        |
|                | Charless Control)  | String (D/W)    | "1" or "0"    |                        |
|                |                    | String(K/W)     | 1 OF U        |                        |
|                |                    | C. (D/IU)       | w122 w022     |                        |
|                | Checked            | String(R/W)     | The or the    |                        |
|                | IP                 | IP format       | IP address    |                        |
|                | acMAC0~acMAC/      | C: (D UD)       | ((1)) ((0))   |                        |
|                | Checked            | String(R/W)     | "1" or "0"    |                        |
|                | MAC                | MAC format(R/W) | MAC address   |                        |
|                | communityGet       | String(R/W)     | String        |                        |
|                | communitySet       | String(R/W)     | String        |                        |
|                | serverTrap         |                 |               | 1                      |
|                | serverTrap0        | String(R/W)     | IP address    |                        |
|                | serverTrap1        | String(R/W)     | IP address    |                        |
|                | serverTrap2        | String(R/W)     | IP address    |                        |
|                | serverTrap3        | String(R/W)     | IP address    |                        |
|                | Log                | String(R/W)     | "1" or "0"    |                        |
| EthernetConf   |                    |                 |               |                        |
|                | MAC                | MAC format(R/W) | MAC address   |                        |
|                | IP                 | IP format(R/W)  | IP address    |                        |
|                | Netmask            | IP format(R/W)  | IP address    |                        |
|                | Gateway            | IP format(R/W)  | IP address    |                        |
|                | DNS                |                 |               |                        |
|                | DNS0               | IP format(R/W)  | IP address    |                        |
|                | DNS1               | IP format(R/W)  | IP address    |                        |
|                | DNS2               | IP format(R/W)  | IP address    |                        |
|                | DNS3               | IP format(R/W)  | IP address    |                        |
|                | AN                 | String(R/W)     | "1" or "0"    | Auto Negotiation       |
|                | Setspeed           | String(R/W)     | "10" or "100" | 10 = 10M<br>100 = 100M |
|                | Setduplex          | String(R/W)     | "H" or "F"    | H = Half<br>F = Full   |
| EthernetStatus |                    |                 | 1             | 1 1 111                |
| Ethemetotatus  | Speed              | String(P)       |               | I AN speed             |
|                | Speed              | Sung(K)         | -             | D = Duploy             |
|                | ModeStatus         | String(R)       |               | H = Half-Duplex        |
|                | FlowControl        | String(R)       |               | Flow Control<br>status |
| VDSLConf       |                    |                 |               |                        |
|                | Opmode             | String(R)       |               | C = CO<br>P = CPE      |
|                |                    | <b>T</b>        | // <b>A</b>   | R = RO                 |
|                | UpgradeLevel       | Integer(R/W)    | "0" or "1"    | Max. upgrade           |

34 Manual Documentation Number: EIRM-EXTEND-1412m B&B Electronics Mfg Co Inc – 707 Dayton Rd - PO Box 1040 - Ottawa IL 61350 - Ph 815-433-5100 - Fax 815-433-5104 - *www.bb-elec.com* B&B Electronics – Westlink Commercial Park – Oranmore, Galway, Ireland – Ph +353 91-792444 – Fax +353 91-792445 – *www.bb-europe.com* 

|                      |                  |              |            | level                                    |
|----------------------|------------------|--------------|------------|------------------------------------------|
|                      | ResetVDSL        | Integer(R/W) | "0" or "1" | Reset VDSL<br>chip                       |
|                      | ResetVDSLCounter | Integer(R/W) | "0" or "1" | Reset VDSL<br>counter                    |
| VDSLStatus           |                  |              |            |                                          |
|                      | LinkPerformance  |              |            |                                          |
|                      | TimeConnect      | Integer(R)   |            |                                          |
|                      | SnrBand1         | Integer(R)   |            | SNR of 1st<br>Upstream Band              |
|                      | SnrBand2         | Integer(R)   |            | SNR of 2st<br>Upstream Band              |
|                      | ERRS             | Integer(R)   |            | Uncorrectable<br>code words              |
|                      | FailCnt          | Integer(R)   |            | Disconnection<br>Counter                 |
|                      | LFrLosCnt        | Integer(R)   |            | Loss of Frame<br>Counter                 |
|                      | SOTO             | Integer(R)   |            | Bytes<br>transmitted OK<br>counter       |
|                      | SORO             | Integer(R)   |            | Bytes received<br>OK counter             |
|                      | BCAST            | Integer(R)   |            | Broadcast frames<br>received counter     |
|                      | RXPAUS           | Integer(R)   |            | Reception pause<br>packets counter       |
|                      | TXPAUS           | Integer(R)   |            | Transmission<br>pause packets<br>counter |
|                      | TXBCNT           | Integer(R)   |            | Number of<br>transmitted<br>frames       |
|                      | RXBCNT           | Integer(R)   |            | Number of<br>received frames             |
| LinkFaultPassThrough |                  |              |            |                                          |
|                      | LFPT             | String(R/W)  | "1" or "0" |                                          |

## **Specifications**

| Applicable Standards     | IEEE802.3 10Base-T, IEEE802.3u 100Base-                                            |  |  |
|--------------------------|------------------------------------------------------------------------------------|--|--|
|                          | TX,                                                                                |  |  |
|                          | Ethernet over VDSL                                                                 |  |  |
| Fixed Ports              | 1 x 10/100Mbps Ethernet port with RJ-45 connector                                  |  |  |
|                          | 1 x Ethernet Extender port with RJ-11 and Terminal<br>Block connectors             |  |  |
| Speed                    |                                                                                    |  |  |
| 10Base-T                 | 10/20Mbps for half/full-dupley                                                     |  |  |
| 100Base-TX               | 10/200Mbps for half/full-duplex                                                    |  |  |
| Ethernet Extender        | 1, 3, 5, 10, 15, 20, 25, 30, 40, 50Mbps                                            |  |  |
| Switching Method         | Store-and-Forward                                                                  |  |  |
| Forwarding rate          | 14,880/148,810pps for 10/100Mbps                                                   |  |  |
| Cable                    |                                                                                    |  |  |
| 10Base-T                 | 2-pair UTP/STP Cat. 3, 4, 5 up to 100m                                             |  |  |
| 100Base-TX               | 2-pair UTP/STP Cat. 5 up to 100m                                                   |  |  |
| Ethernet Extender        | Telephone wires                                                                    |  |  |
| LED Indicators           | Per Unit (3 LEDs)- Power1, Power2, Power3                                          |  |  |
|                          | Per Port-                                                                          |  |  |
|                          | RJ-45 (2 LEDs): Link/ACT, FDX                                                      |  |  |
|                          | RJ-11, Terminal Block (9 LEDs): Remote,                                            |  |  |
|                          | Local, Error, Link, 1, 2, 3, 4, 5                                                  |  |  |
| Dimensions               | 50mm (W) × 110mm (D) x 135mm (H)                                                   |  |  |
|                          | (1.97" (W) x 4.33" (D) x 5.31" (H))                                                |  |  |
| Weight                   | 0.8Kg (1.76lbs.)                                                                   |  |  |
| Power                    | Terminal Block: 12-32VDC                                                           |  |  |
|                          | DC Jack: 12VDC, External AC/DC required                                            |  |  |
| Operating Voltage & Max. | 0.5A @ 12VDC, 0.25A @ 24VDC                                                        |  |  |
| Current Consumption      |                                                                                    |  |  |
| Power Consumption        | 6W Max.                                                                            |  |  |
| Operating Temperature    | -40°C ~ 75°C (-40°F ~ 167°F)                                                       |  |  |
|                          | Tested for functional operation @                                                  |  |  |
|                          | -40°C ~ 85°C (-40°F ~ 185°F)                                                       |  |  |
|                          | UL508 Industrial Control Equipment certified Maximum Surrounding Air Temperature @ |  |  |
|                          | 75 (167°F)                                                                         |  |  |
| Storage Temperature      | -40°C ~ 85°C (-40°F ~ 185°F)                                                       |  |  |
| Humidity                 | 5 ~ 95%, non-condensing                                                            |  |  |
| Safety                   | UL508, EN60950-1, IEC60950-1                                                       |  |  |

Manual Documentation Number: EIRM-EXTEND-1412m

| EMI                                                                 | FCC Part 15, Class A                   |  |  |  |
|---------------------------------------------------------------------|----------------------------------------|--|--|--|
|                                                                     | VCCI, Class A                          |  |  |  |
|                                                                     | EN61000-6-4: EN55022, EN61000-3-2,     |  |  |  |
|                                                                     | EN61000-3-3                            |  |  |  |
| EMS                                                                 | EN61000-6-2:                           |  |  |  |
|                                                                     | EN61000-4-2 (ESD Standard)             |  |  |  |
|                                                                     | EN61000-4-3 (Radiated RFI Standards)   |  |  |  |
|                                                                     | EN61000-4-4 (Burst Standards)          |  |  |  |
|                                                                     | EN61000-4-5 (Surge Standards)          |  |  |  |
|                                                                     | EN61000-4-6 (Induced RFI Standards)    |  |  |  |
|                                                                     | EN61000-4-8 (Magnetic Field Standards) |  |  |  |
| Environmental Test                                                  | IEC60068-2-6 Fc (Vibration Resistance) |  |  |  |
| Compliance                                                          | IEC60068-2-27 Ea (Shock)               |  |  |  |
|                                                                     | IEC60068-2-32 Ed (Free Fall)           |  |  |  |
| NEMA TS1/2 Environmental requirements for traffic control equipment |                                        |  |  |  |

### **NET-SNMP**

| Object         | Name               | Туре                                   | Value Setting   | Description      |  |  |  |
|----------------|--------------------|----------------------------------------|-----------------|------------------|--|--|--|
| Model          |                    |                                        |                 |                  |  |  |  |
|                | modeName           | String(R/W)                            | String          |                  |  |  |  |
|                | serialNumber       | String(R/W)                            | String          |                  |  |  |  |
|                | versionHW          | String(R/W)                            | String          |                  |  |  |  |
|                | versionSW          | String(R/W)                            | String          |                  |  |  |  |
| mconf          |                    | b( in )                                | 0               |                  |  |  |  |
|                | sysContact         | String(R/W)                            | String          |                  |  |  |  |
|                | sysDescr           | String(R/W)                            | String          |                  |  |  |  |
|                | sysLocation        | String(R/W)                            | String          |                  |  |  |  |
|                | machineName        | String(R/W)                            | String          |                  |  |  |  |
|                | Dhen               | String(R/W)                            | "1" or "0"      |                  |  |  |  |
|                | Ntn                | String(R/W)                            | "1" or "0"      |                  |  |  |  |
|                | ntnServer          | String(R/W)                            | IP or String    |                  |  |  |  |
|                | timezone           | String(R/W)                            | String          | Time Zone        |  |  |  |
|                | amtOffsat          | String(R/W)                            | $12.0 \pm 12.0$ | CMT Offset       |  |  |  |
|                | giiitOffset        | String(R/W)                            | -12.0~+12.0     | GMT Offset       |  |  |  |
|                | ntpPollinginterval | ntpPollinginterval String(R/W) 1~10080 |                 |                  |  |  |  |
|                | ac(Access Control) | ac(Access Control)                     |                 |                  |  |  |  |
|                | Checked            | String(R/W)                            | or or           |                  |  |  |  |
|                | acIP0~acIP/        | a                                      | ((A.B. ((A.B.   | 1                |  |  |  |
|                | Checked            | String(R/W)                            | "1" or "0"      |                  |  |  |  |
|                | IP                 | IP format                              | IP address      |                  |  |  |  |
|                | acMAC0~acMAC7      |                                        |                 |                  |  |  |  |
|                | Checked            | String(R/W)                            | "1" or "0"      |                  |  |  |  |
|                | MAC                | MAC format(R/W)                        | MAC address     |                  |  |  |  |
|                | communityGet       | String(R/W)                            | String          |                  |  |  |  |
|                | communitySet       | String(R/W)                            | String          |                  |  |  |  |
|                | serverTrap         |                                        |                 |                  |  |  |  |
|                | serverTrap0        | String(R/W)                            | IP address      |                  |  |  |  |
|                | serverTrap1        | String(R/W)                            | IP address      |                  |  |  |  |
|                | serverTrap2        | String(R/W)                            | IP address      |                  |  |  |  |
|                | serverTrap3        | String(R/W)                            | IP address      |                  |  |  |  |
|                | Log                | String(R/W)                            | "1" or "0"      |                  |  |  |  |
| EthernetConf   |                    |                                        |                 |                  |  |  |  |
|                | MAC                | MAC format(R/W)                        | MAC address     |                  |  |  |  |
|                | IP                 | IP format(R/W)                         | IP address      |                  |  |  |  |
|                | Netmask            | IP format(R/W)                         | IP address      |                  |  |  |  |
|                | Gateway            | IP format(R/W)                         | IP address      |                  |  |  |  |
|                | DNS                | n formu(iti (i)                        | ii uuuroso      |                  |  |  |  |
|                | DNS0               | DNS0 IP format(R/W) IP address         |                 |                  |  |  |  |
|                | DNS1               | IP format(R/W)                         | IP address      |                  |  |  |  |
|                | DNS2               | IP format(R/W)                         | IP address      |                  |  |  |  |
|                | DNS2               | ID format(R/W)                         | ID address      |                  |  |  |  |
|                | AN                 | String(P/W)                            | "1" or "0"      | Auto Nagatistian |  |  |  |
|                | An                 | String(IC/W)                           | 1 01 0          | 10 - 10M         |  |  |  |
|                | Setspeed           | String(R/W)                            | "10" or "100"   | 10 - 1000        |  |  |  |
|                |                    | -                                      |                 | $II = II_0If$    |  |  |  |
|                | Setduplex          | String(R/W)                            | "H" or "F"      | $\Pi = \Pi \Pi$  |  |  |  |
| EthormotStotuc |                    | -                                      |                 | r – run          |  |  |  |
| EthernetStatus | Correct.           | Ctain - (D)                            |                 | LAND             |  |  |  |
|                | speed              | Suing(K)                               |                 | $D = Dyg^{1}$    |  |  |  |
|                | ModeStatus         | String(R)                              |                 | D = Duplex       |  |  |  |
|                |                    |                                        | -               | H = Hall-Duplex  |  |  |  |
|                | FlowControl        | String(R)                              |                 | Flow Control     |  |  |  |
| VIDGLO C       |                    |                                        | 1               | status           |  |  |  |
| VDSLCont       |                    | +                                      |                 | a ao             |  |  |  |
|                | 0 1                | G( · ( <b>D</b> )                      | 1               | C = CO           |  |  |  |
|                | Opmode             | String(R)                              | 1               | P = CPE          |  |  |  |
|                |                    | I                                      |                 | K = RO           |  |  |  |

38 Manual Documentation Number: EIRM-EXTEND-1412m B&B Electronics Mfg Co Inc – 707 Dayton Rd - PO Box 1040 - Ottawa IL 61350 - Ph 815-433-5100 - Fax 815-433-5104 - *www.bb-elec.com* B&B Electronics – Westlink Commercial Park – Oranmore, Galway, Ireland – Ph +353 91-792444 – Fax +353 91-792445 – *www.bb-europe.com* 

|                      | UpgradeLevel     | Integer(R/W) | "0" or "1" | Max. upgrade<br>level                    |
|----------------------|------------------|--------------|------------|------------------------------------------|
|                      | ResetVDSL        | Integer(R/W) | "0" or "1" | Reset VDSL<br>chip                       |
|                      | ResetVDSLCounter | Integer(R/W) | "0" or "1" | Reset VDSL<br>counter                    |
| VDSLStatus           |                  |              |            |                                          |
|                      | LinkPerformance  |              |            |                                          |
|                      | TimeConnect      | Integer(R)   |            |                                          |
|                      | SnrBand1         | Integer(R)   |            | SNR of 1st<br>Upstream Band              |
|                      | SnrBand2         | Integer(R)   |            | SNR of 2st<br>Upstream Band              |
|                      | ERRS             | Integer(R)   |            | Uncorrectable<br>code words              |
|                      | FailCnt          | Integer(R)   |            | Disconnection<br>Counter                 |
|                      | LFrLosCnt        | Integer(R)   |            | Loss of Frame<br>Counter                 |
|                      | SOTO             | Integer(R)   |            | Bytes<br>transmitted OK<br>counter       |
|                      | SORO             | Integer(R)   |            | Bytes received<br>OK counter             |
|                      | BCAST            | Integer(R)   |            | Broadcast frames<br>received counter     |
|                      | RXPAUS           | Integer(R)   |            | Reception pause<br>packets counter       |
|                      | TXPAUS           | Integer(R)   |            | Transmission<br>pause packets<br>counter |
|                      | TXBCNT           | Integer(R)   |            | Number of<br>transmitted<br>frames       |
|                      | RXBCNT           | Integer(R)   |            | Number of<br>received frames             |
| LinkFaultPassThrough |                  |              |            |                                          |
|                      | LFPT             | String(R/W)  | "1" or "0" |                                          |

40 Manual Documentation Number: EIRM-EXTEND-1412m B&B Electronics Mfg Co Inc – 707 Dayton Rd - PO Box 1040 - Ottawa IL 61350 - Ph 815-433-5100 - Fax 815-433-5104 - *www.bb-elec.com* B&B Electronics – Westlink Commercial Park – Oranmore, Galway, Ireland – Ph +353 91-792444 – Fax +353 91-792445 – *www.bb-europe.com*